## Virtual Fibre Channel lab notes

## Click Next to begin your Lab Exercise

(Please note that for this lab exercise there are no Fibre channel ports, in the production environment you will need to have a Fibre channel host bus adapter)

- 1. From server manager page select Tools, Hyper-v Manager
- 2. Right-click on the host machine **Server1** and select **Virtual SAN Manager**
- 3. Click Create to add a Virtual Storage Area Network
- 4. Click in the name box and type **classfc** for the name of the SAN, then press Enter to continue
- 5. Click on **Apply**, click on **OK**
- 6. Right-click on the **classvm** and select **settings**
- 7. Select Fibre Channel Adapter, then click Add
- 8. Click the down arrow under virtual SAN and select classfc
- 9. Click on Apply, Click on OK

\*\*\*End of Lab\*\*\*